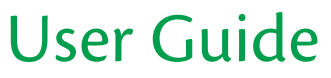

## In BCV Mobile

1. Log in to BCV Mobile and click on the "Scan payment" button. Scan the QR code on your QR bill, then click on "Continue."

Important: Orange (BVR) payment slips will no longer be used starting on 1 October 2022. If you haven't received a QR bill, please contact your biller to get one.

| 16:07                            |               | . II 🕈 🔳                          |
|----------------------------------|---------------|-----------------------------------|
| <u>ل</u>                         | Overview      | 6                                 |
| X-PERMANE                        | NT BN.        |                                   |
| CH2300767000                     |               | CHF 846'322.83<br>Available funds |
|                                  |               |                                   |
|                                  |               |                                   |
| BCV-NET<br>17.05.2022 De         | 68            | -5.00<br>CHE                      |
| BCV-NET<br>16.05.2022 De         | tia.          | -957.15<br>CHF                    |
| RETOUR PAI<br>16.05.2022 Or      | EMENT<br>odt  | 53°430.00                         |
| BCV-NET<br>16.05.2022 De         | tick          | -2'000.00<br>CHF                  |
| RETOUR PAI<br>16.05.2022 Or      | EMENT<br>edit | 3'430.00<br>CHF                   |
| 🔞 Scan pay                       | ment 🔒 🛙      | Existing beneficiary<br>Transfer  |
| Forecast for t                   | the month     | +4'000.00 ാ                       |
| Estimated income<br>41000.00 CHF |               | Sce<br>0.00 cr                    |
|                                  |               |                                   |
| -                                |               |                                   |

2. Check the information that appears in the payment fields. Then click on "Other options" at the bottom of the screen.

| 16:08                                       |                   | .ill 😤 🔳   | •  |
|---------------------------------------------|-------------------|------------|----|
| Cancel                                      | New               | Confir     | m  |
| Swiss bank a                                | ccount            | ٩          | H  |
| Amount                                      |                   | 100.       | 00 |
| Currency                                    |                   | CHF        | >  |
| Execution date                              |                   | 18.05.2022 | >  |
| BENEFICIARY                                 |                   |            |    |
| X-PERMANEN                                  | T BN.             |            |    |
| AV. DE LA VAL                               | LOMBREUSE         | 101        | _  |
| 1008 F                                      | RILLY             |            |    |
| Country                                     | 0 5               | WITZERLAND | >  |
| DEBIT ACCOUNT                               |                   |            |    |
| X-PERMANEN<br>CH2300767000H<br>COMPTE A VUE | T BN.<br>50514555 |            | >  |
| OPTIONAL INFO                               | RMATION           |            |    |
| Other options                               |                   |            | >  |
|                                             | 12                | 00         | 0  |

3. Select "Standing order," and then set the frequency, payment day, and other payment date parameters as needed.

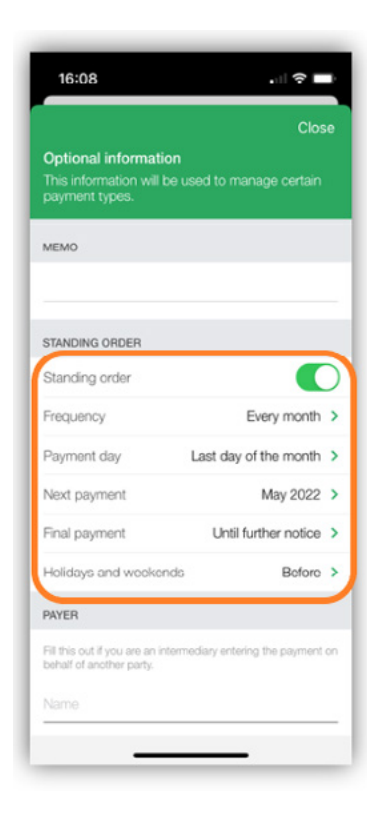

- 4. Click on the "X" in the top right corner to return to the payment screen, and then on "Confirm" to confirm the new standing order.
- 5. You can see a list of your standing orders by going to Payments > Track payments > Standing orders. Your new standing order should appear on that list.

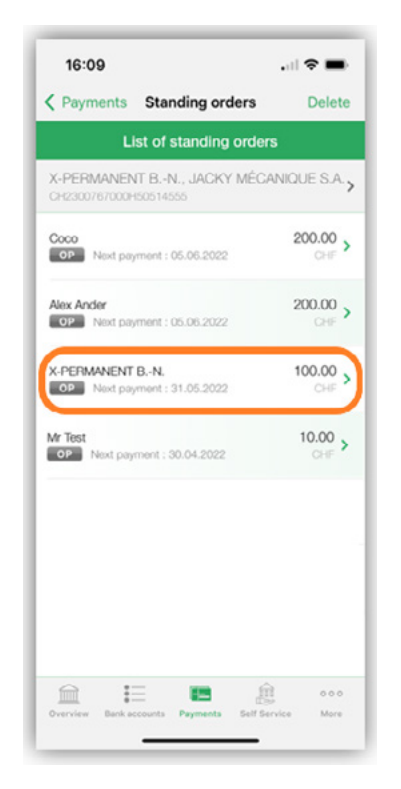

6. You can also go to Payments > Track payments > Scheduled if you want to see the next payment date for your new standing order.

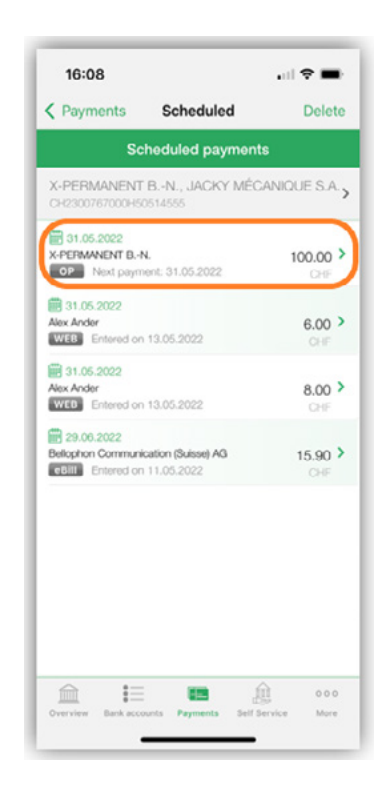

It will appear in the list of scheduled payments, with "OP" (*ordre permanent*) beside it to show that it is a standing order.

## In BCV-net

If you have a PayEye optical reader, you can click on the "Scan" tab and scan the QR bill. Simply fill in any missing payment fields and confirm your payment.

| Enter manually                                 | Scan                       | Account-to-account transfer                                       | List of beneficiaries   | 8                        |
|------------------------------------------------|----------------------------|-------------------------------------------------------------------|-------------------------|--------------------------|
| Sc                                             | an with co                 | de reader or pen scanner                                          |                         | Scan with BCV Mobile app |
| 20000ect your dev                              | ice and s                  | can the QR code on the paymo                                      | ent slip                |                          |
| C<br>Please scan th                            | ne payme                   | nt slip.                                                          |                         |                          |
| compatible devices: C<br>ompatible with your V | realogix Paj<br>Vindows or | Eye (QR). Please visit the Crealogix w<br>macOS operating system. | ebsite to check whether | your device Is           |
|                                                |                            |                                                                   |                         |                          |

Or you can enter your QR bill information manually:

| Récépissé                                                                                                    | * Section      | n paiement        | CH56 0076 7000 P530 2671 2                                   |   |
|----------------------------------------------------------------------------------------------------|----------------|-------------------|--------------------------------------------------------------|---|
| Compte / Payable 8<br>CH56 0076 7000 R530 2671 2<br>X-PERMANENT BN.<br>AV. DE LA VALLOMBREUSE 101<br>1008 PRILLY | <b>.</b>       |                   | X-PERMANENT BN.<br>AV. DE LA VALLOMBREUSE 101<br>1008 PRILLY |   |
| Payable par (nomiadresse)                                                                                        |                | <b>D</b> ) 9      | Payable par (nom/adresse)                                    | ٦ |
| L                                                                                                    |                |                   |                                                              | Г |
| Monnale Montant<br>CHF 100.00                                                                                    | Monnaie<br>CHF | Montant<br>100.00 |                                                              |   |
| Point de depôt                                                                                                   |                |                   |                                                              |   |
|                                                                                                    | 1              |                   |                                                              |   |

1. Click on Payments > New payment, and enter the IBAN shown on the QR bill.

| Enter manually | Scan     | Account-to-account transfer | List of beneficiaries |              |
|----------------|----------|-----------------------------|-----------------------|--------------|
| Type of payme  | nt       |                             |                       |              |
|                |          | Single                      | Sta                   | anding order |
| Payment to*    |          |                             |                       |              |
| CH5600767000   | R5302671 | 2                           |                       | ок           |

- 2. Click on "OK," then fill in the payment fields using the information from the QR bill.
- 3. Click on the "Standing order" button to view the various options. You can set the payment frequency and date and other payment date parameters.

| Payment to<br>BANQUE CANTONALE VAUDOISE<br>PLACE SAINT FRANCOIS 14<br>1001 LAUSANNE<br>SWITZERLAND | Beneficiary's account number<br>CH56 00767 0008 5302 6712 |   |                                                           |
|----------------------------------------------------------------------------------------------------|-----------------------------------------------------------|---|-----------------------------------------------------------|
| Account number                                                                                     |                                                           |   |                                                           |
| X-PERMANENT B-N                                                                                    |                                                           |   |                                                           |
| Itrest                                                                                             | Number                                                    |   |                                                           |
| AV. DE LA VALLOMEREUSE                                                                             | 101                                                       |   |                                                           |
| Postal code *                                                                                      | City *                                                    |   |                                                           |
| 1008                                                                                               | PRILLY                                                    |   |                                                           |
| lountry *                                                                                          |                                                           |   |                                                           |
| SINTZERLAND                                                                                        |                                                           |   |                                                           |
| lebit account * xPEINANENT 8-4.                                                                    | Payment details                                           |   |                                                           |
| CH23 00767 000H 5051 4555                                                                          | ,                                                         |   |                                                           |
| COMPTE A VUE                                                                                       | Frequency *                                               |   |                                                           |
| JACKY MECANIQUE S.A.                                                                               | Every month                                               | * |                                                           |
| Standing order                                                                                     | Payment date * Cast day of the month A specific day Day   |   | Holidays and weekands *  The day before  The day after    |
|                                                                                                    | Next payment *                                            |   | Final payment                                             |
|                                                                                                    | May 👻 2022 👻                                              |   | Until further notice     A specific month Month      Year |

4. Once you have set those options, click on "Next" to save the standing order. You can now see it in the list of standing orders.

| Standing orders | Awaiting signature    |                                         |                 |                            |                                       |                         |                              |
|-----------------|-----------------------|-----------------------------------------|-----------------|----------------------------|---------------------------------------|-------------------------|------------------------------|
|                 |                       |                                         |                 |                            |                                       |                         | e                            |
|                 | Beneficiary 9<br>Memo | Account ©<br>Created on                 | Amount Currency | Most recent payment date 🛛 | Next payment date  Pinal payment date | Frequency #<br>Weekands | Created by<br>=<br>Signed by |
| Ом.             | X.PERMANENT & N       | CH23 00767 000H 5051 4555<br>17.05.2022 | 100,00<br>CHF   |                            | 31.05.2022                            | Every month<br>Before   | HA011911<br>HA011911         |
| а ан            | ALEX ANDER            | CH23 00767 000H 5051 4555<br>05 05 2022 | 200,00<br>CHF   | 05.05.2022                 | 05.06.2072                            | Every month<br>Before   | HA011911<br>HA011911         |

The payment type will appear as "CH" (for "Swiss bank account"), since QR bills are based on Swiss IBANs. Starting on 1 October 2022, the "BVR" and "CCP" payment types will no longer be used.

5. You can also go to Payments > Payment status if you want to see the next payment date for your new standing order.

|                                                                                                    |                                                                         | X.PERMANENT B. N<br>CH23 00717 000H <b>5051 6555</b><br>COMPTE A VUE<br>JACKY MÉCANIQUE S.A. | Available funds CMF 844.922,83 +<br>Balance CHF 844.922,83 |
|----------------------------------------------------------------------------------------------------|-------------------------------------------------------------------------|----------------------------------------------------------------------------------------------|------------------------------------------------------------|
| Scheduled Pending executed, canceled assisting lighture                                                                                                    |                                                                         |                                                                                              |                                                            |
| From         Statistics         To         Statistics           Trails 19272,480 CHF including 228,800 CHF druing they pained<br>trails 19456,600 CHF including 228,800 CHF druing they pained<br>trails 19466,600 CHF including 480 CHF druing they pained<br>trails 19466,600 CHF including 480 CHF druing the pained |                                                                         |                                                                                              |                                                            |
| Standing orders and payments from a payment file cannot be deleted from this list. To delete one of the                                                                                                    | ese payments, go to the "List of standing orders" or "Transferred files | menus                                                                                        |                                                            |
| Beneficiary @<br>Marro                                                                                                    | Amount @<br>Currency                                                    | Execution date @<br>Created on                                                               | Created by A<br>Signed by                                  |
| OF X PERMANDAT B. N                                                                                                    | 100,00<br>CHF                                                           | 31.06.2022<br>17.05.2022                                                                     | HA011911 000                                               |
| ALEX ANDER                                                                                                    | 8,00<br>CHE                                                             | 91.05.2022<br>13.05.2022                                                                     | HA011911 000                                               |
|                                                                                                    |                                                                         |                                                                                              |                                                            |

It will appear in the list of scheduled payments, with "OP" (*ordre permanent*) beside it to show that it is a standing order.